| 分類 | WinCE PAC 系 | 編號 | 1-004-06 |    |            |    |     |
|----|-------------|----|----------|----|------------|----|-----|
| 作者 | Tunglu-Yu   | 版本 | 1.0.1    | 日期 | 2013/08/06 | 頁碼 | 1/6 |

# 如何安裝PenMount serial觸控螢幕

應用於:

| 平台               | 作業系統版本 | WinPAC/ViewPAC utility 版本 |
|------------------|--------|---------------------------|
| WP-8x3x/ WP-8x4x | 所有版本   | 所有版本                      |
| WP-5000          | 所有版本   | 所有版本                      |
| VP-23W1/ VP-25W1 | N/A    | N/A                       |
| VP-4131          | N/A    | N/A                       |

N/A: 沒有應用在此平台上

提示 & 警告

▲ WP-8000 上的 COM Ports 1/4 為標準 母/公 RS-232 COM Ports.

如果想要使用 COM 3 與觸控螢幕連線,你需要加裝一個"NULL MODEM"在 COM3 上標準接線

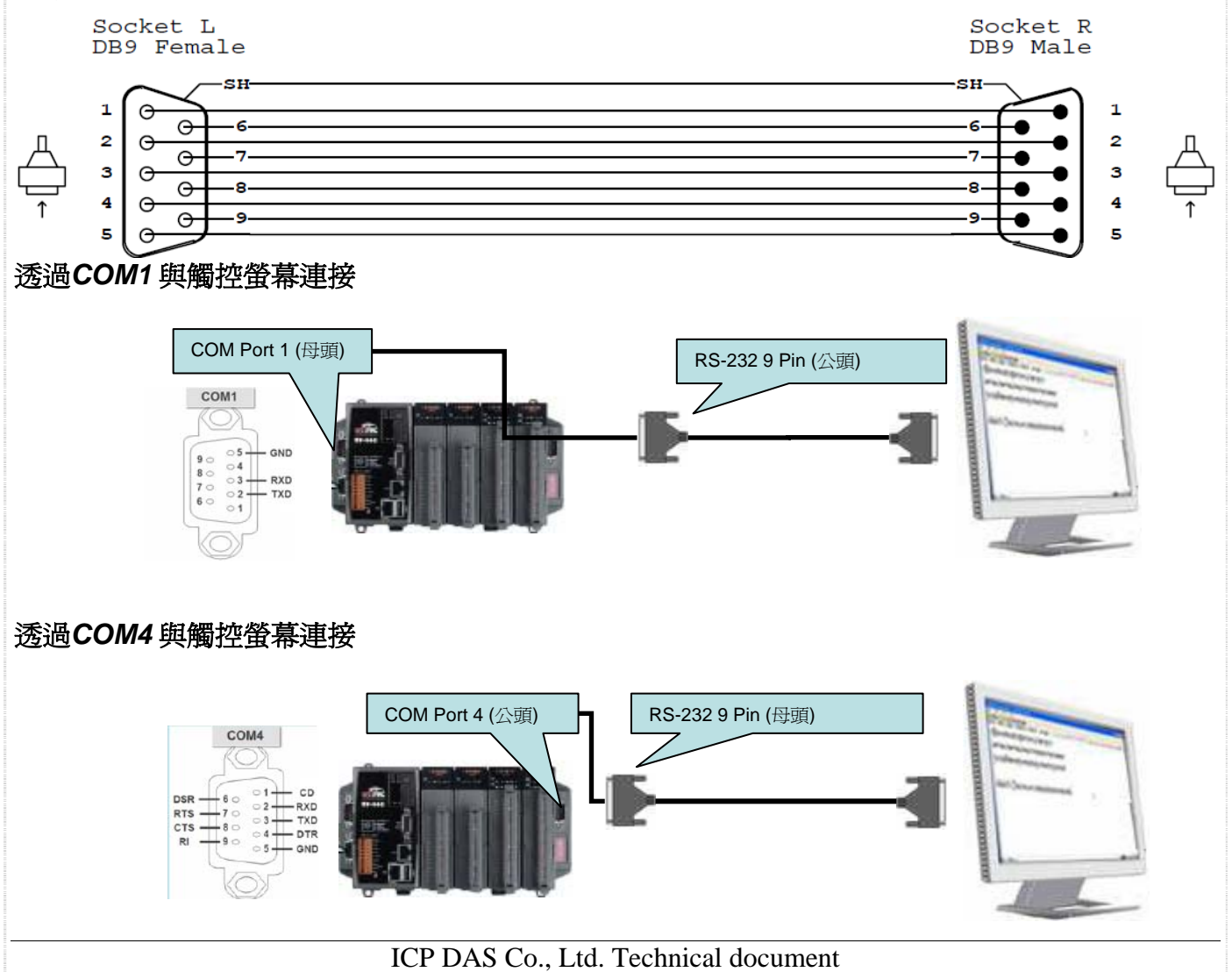

| 分類 | WinCE PAC 系 | 編號 | 1-004-06 |    |            |    |     |
|----|-------------|----|----------|----|------------|----|-----|
| 作者 | Tunglu-Yu   | 版本 | 1.0.1    | 日期 | 2013/08/06 | 頁碼 | 2/6 |

#### 透過COM3 與觸控螢幕連接

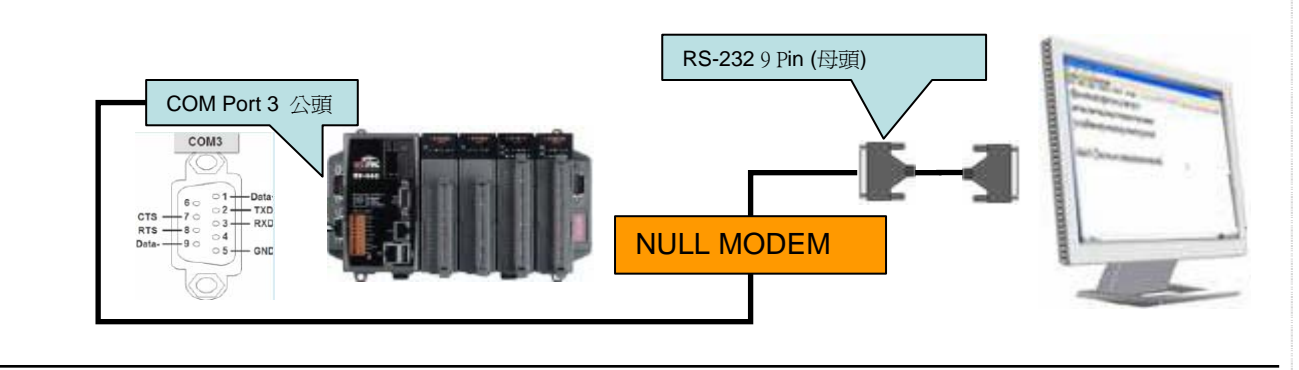

請依照下列步驟設定,使用 PenMount serial 觸控螢幕:

步驟 1: 請至下列位置下載驅動安裝檔 PenMount\_Serial\_TOUCH\_V20100824.CAB

- 1. WinPAC 内: \Micro\_SD\External\_device\_driver\
- 2. CD: \napdos\wp-8x4x\_ce50\Micro\_SD\External\_device\_driver\
- 3. ftp://ftp.icpdas.com/pub/cd/winpac/napdos/wp-8x4x\_ce50/Micro\_SD/ external\_device\_driver/

步驟 2: 安裝驅動程式

2.1. 執行PenMount\_Serial\_TOUCH\_V20100824.CAB後,點擊 "OK"鈕

|                   | ·····                          | . <u> </u> |
|-------------------|--------------------------------|------------|
| Copy o<br>watchdo | Install ICP 🦻 🖻 😽 🔿 🗙          | watc       |
| Install           | 🔍 \System_Disk                 |            |
| Instal            |                                |            |
| In Deal           | Tools                          |            |
|                   |                                |            |
|                   |                                |            |
| ,                 |                                |            |
|                   | Mame: perial_TOUCH             |            |
|                   | Type:                          |            |
|                   |                                |            |
|                   |                                |            |
|                   |                                |            |
|                   | ICP DAS Co., Ltd. Technical do | ocument    |

| 分類 | WinCE PAC 系 | 編號 | 1-004-06 |    |            |    |     |
|----|-------------|----|----------|----|------------|----|-----|
| 作者 | Tunglu-Yu   | 版本 | 1.0.1    | 日期 | 2013/08/06 | 頁碼 | 3/6 |

步驟 3: 儲存設定值與重新啓動WinPAC.

#### 3.1. 執行Win PAC utility後,點擊 "File" → "Save and Reboot"

3.2. 點擊 "Yes" 按鈕後,重新啓動.

| WinPAC Utility [2.0.1.4] |                                               |
|--------------------------|-----------------------------------------------|
| File Help Configuration  |                                               |
| Save                     |                                               |
| Rebeet Without Save      |                                               |
| Restore Default Settings |                                               |
| Exit Warning L           | ×                                             |
| (?) Would you like       | e to save the setting and reboot the device ? |
|                          |                                               |

#### 步驟4: 校正觸控螢幕

- 4.1 設定那個COM Port用來與觸控螢幕連線
  - 1. 點擊 開始 →程式集→Serial\_TOUCH → ELO → SetCOM.
  - 2. 選擇完後點擊 "Set" 按鈕

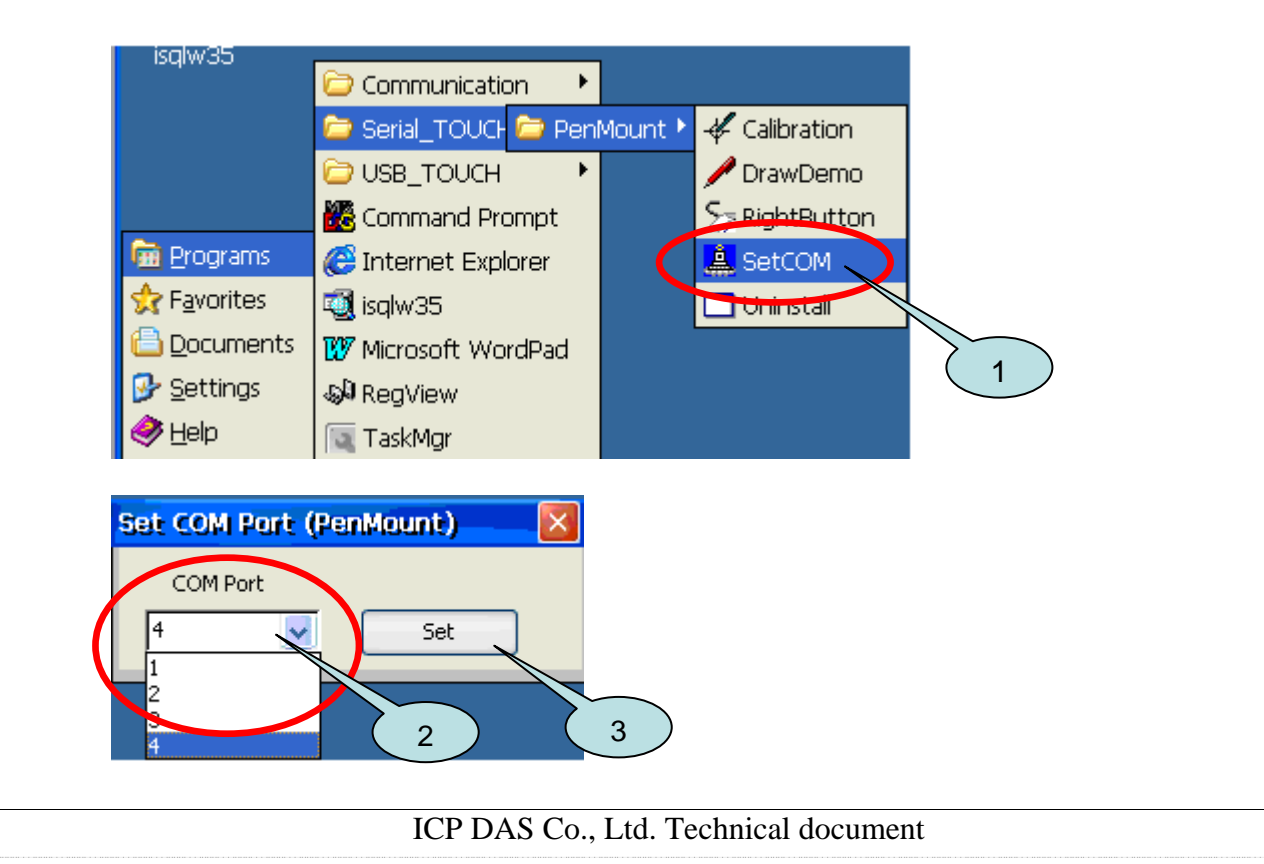

| 分類 | WinCE PAC 系統和應用常見問題 |    |       |    |            | 編號 | 1-004-06 |
|----|---------------------|----|-------|----|------------|----|----------|
| 作者 | Tunglu-Yu           | 版本 | 1.0.1 | 日期 | 2013/08/06 | 頁碼 | 4/6      |

# 4.2. 點擊 開始 →程式集→ Serial\_TOUCH → Penmount → Calibration.

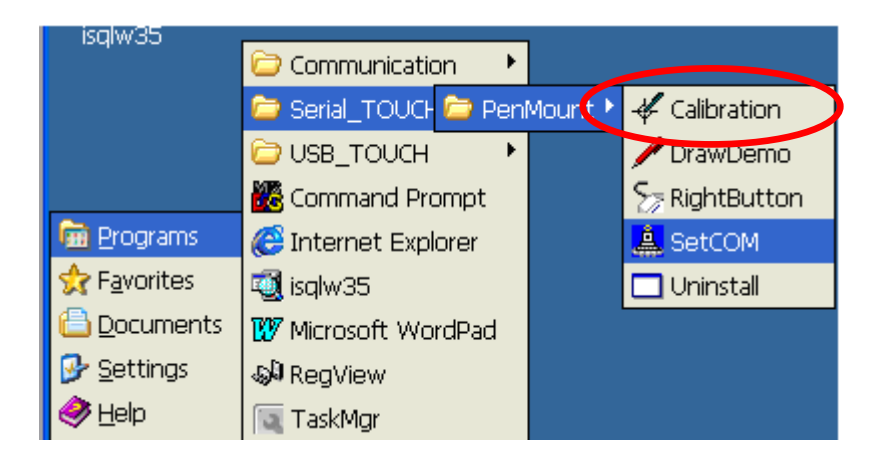

4.3. 依序觸摸箭頭符號後,觸摸 "+" 符號完成校正程序

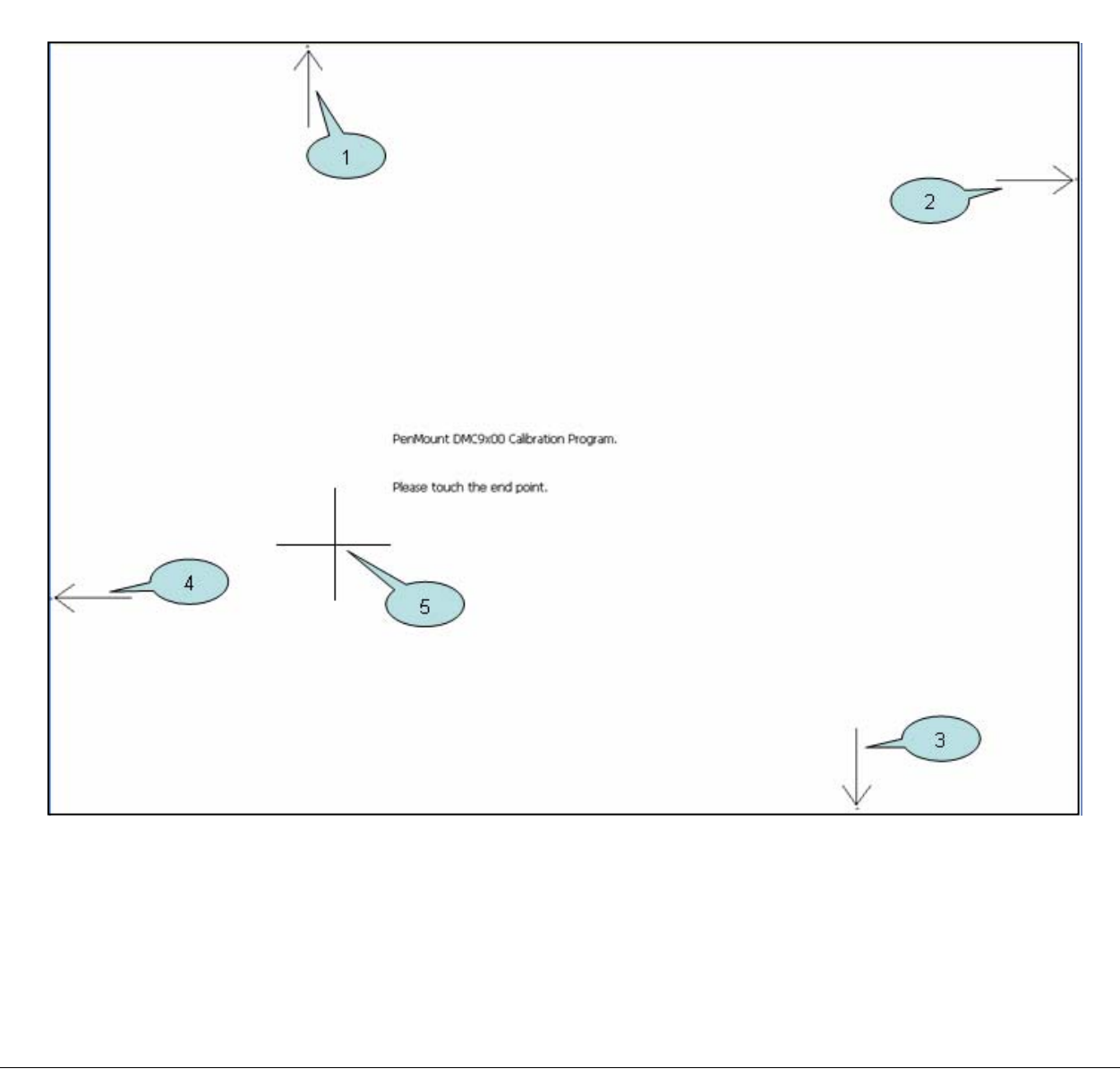

| 分類 | WinCE PAC 系 | 編號 | 1-004-06 |    |            |    |     |
|----|-------------|----|----------|----|------------|----|-----|
| 作者 | Tunglu-Yu   | 版本 | 1.0.1    | 日期 | 2013/08/06 | 頁碼 | 5/6 |

# 步驟 5: 儲存設定値

# 5.1. 執行 Win PAC utility; 點擊 "File" → "Save and Reboot"

5.2. 點擊 "Yes" 按鈕後重新啓動

| WinPAC Utility [2.0.1.4]                                                         |                                                                                                    |
|----------------------------------------------------------------------------------|----------------------------------------------------------------------------------------------------|
| File Help Configuration                                                          | on in the second second s |
| Save<br>Save and Reboot<br>Reboot <u>Without</u> Save<br>Rectore Default Sotting | ettin                                                                                                    |
| E <u>x</u> it                                                                    | Waxning !                                                                                                    |
|                                                                                  | Would you like to save the setting and reboot the device ?                                                                                                    |

| 分類 | WinCE PAC 系統和應用常見問題 |    |       |    |            | 編號 | 1-004-06 |
|----|---------------------|----|-------|----|------------|----|----------|
| 作者 | Tunglu-Yu           | 版本 | 1.0.1 | 日期 | 2013/08/06 | 頁碼 | 6/6      |

# **Revision History**

| Revision | Date       | Description |
|----------|------------|-------------|
| 1.0.1    | 2013/08/06 | 首次發行        |
|          |            |             |
|          |            |             |